## **MSSM-green Instructions**

## MAC OS 10.4

- Run the Mac OS Software Update and make sure that you have installed all updates for Mac OS X, AirPort software, and all Mac OS X security updates before attempting to connect your Mac for Mount Sinai Wireless
- 2. First open the Internet Connect program by clicking on the **AirPort Icon** on your toolbar and selecting **"Open Internet Connect**"

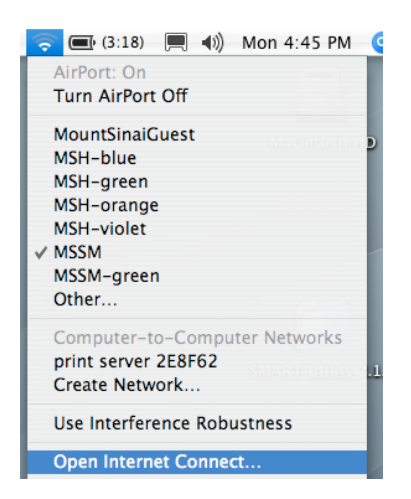

3. When Internet Connect is open, click on File and select New 802.1x Connection. A new orange 802.1x padlock icon will appear in Internet Connect. Click on this icon. Under the Configuration drop-down menu select Edit Configurations.

| 000       |                | 802.1X              | 0       |
|-----------|----------------|---------------------|---------|
|           | <u></u>        | 0                   |         |
| Summary   | AirPort VPN    | 802.1X              |         |
|           |                | 802.1X              |         |
|           | Configuration  | / Other             |         |
|           | Network Port   | Edit Configurations |         |
|           | User Name:     | 1                   |         |
| Password: |                |                     |         |
| Wir       | eless Network: |                     | • ?     |
| Status: I | dle            |                     | Connect |

4. On the Configuration window, enter the following information

Description: MSSM-green User Name: MSSMCAMPUS\ USERNAME (Active Directory) Password: Password (Active Directory) Wireless Network: Choose "MSSM-green" from drop-down Authentication: Verify only PEAP is checked

| Configuration | Description:      | MSSM-green                                                                            |
|---------------|-------------------|---------------------------------------------------------------------------------------|
| MSSM-green    |                   |                                                                                       |
|               | Network Port:     | AirPort                                                                               |
|               | User Name:        | MSSMCAMPUS\USERNAME                                                                   |
|               | Password:         |                                                                                       |
|               | Wireless Network: | MSSM-green                                                                            |
|               | Authentication:   | On Protocol                                                                           |
|               |                   |                                                                                       |
|               |                   | EAP-FAST                                                                              |
|               |                   | ✓ PEAP                                                                                |
|               |                   | LEAP                                                                                  |
|               |                   | MD5 T Configure                                                                       |
|               |                   | Select supported authentication protocols above<br>and then order them appropriately. |
| + -           |                   | Cancel OK                                                                             |

- 5. Click "OK" to return to the Internet Connect window
- 6. Click "Connect"
- 7. The first time you connect, you will see a window that asks you to verify the server certificate. Click **"Show Certificate"**

| $\bigcirc \bigcirc \bigcirc \bigcirc$ |                                                        | Verify Certificat              | e                                |
|---------------------------------------|--------------------------------------------------------|--------------------------------|----------------------------------|
|                                       | 802.1X Authentic<br>The server certificat<br>settings. | ation<br>te is not trusted bec | ause there are no explicit trust |
| ? Show                                | v Certificate                                          |                                | Cancel Continue                  |

- 8. The window will expand and display certificate information. Verify that:
  - a. The certificate is issued by "Equifax Secure Certificate Authority"
  - b. The certificate is for either "acs1.mountsinai.org" or "acs2.mountsinai.org"

| 000            | Verify Certificate                                                                                                    |
|----------------|----------------------------------------------------------------------------------------------------|
|                | <b>802.1X Authentication</b><br>The server certificate is not trusted because there are no explicit trust settings.                    |
| 🗹 Always trust | these certificates                                                                                                    |
| 🔤 Equifax S    | ecure Certificate Authority                                                                                                    |
| → 🖼 acs1       | .mountsinai.org                                                                                                    |
|                |                                                                                                    |
| Certificate    | acs1.mountsinai.org<br>Issued by: Equifax<br>Expires: Friday, July 9, 2010 12:13:51 PM America/New_York<br>© This certificate is valid |
| Trust Setti    | ngs                                                                                                    |
| ? Hide         | Certificate Cancel Continue                                                                                                    |

 If the Certificate meets the criteria above, check the "Always trust these certificates" box and click "Continue". Your computer should authenticate to the network in a few seconds and you should be able to connect to the internet. 10. Once connected if you click on the "AirPort icon" in Internet Connect, I will ask you to save the profile. Click to "save".